# 万图直线电机选型安装调试指南

V1.2 郑华文

万图机器人(宁波)有限公司

| 版本  | 时间        | 修改记录     |
|-----|-----------|----------|
| 1.0 | 2022.4.1  | 文档初稿     |
| 1.1 | 2022.4.3  | 数据修改     |
| 1.2 | 2022.5.9  | 选型部分修改   |
| 1.3 | 2022.5.11 | 修改龙门选型部分 |

# 直线电机选型

# 选型方法

电机选型时需要的数据请参考选型样本,此处仅对选型的步骤和计算进行说明。选型时的基本步骤如下:

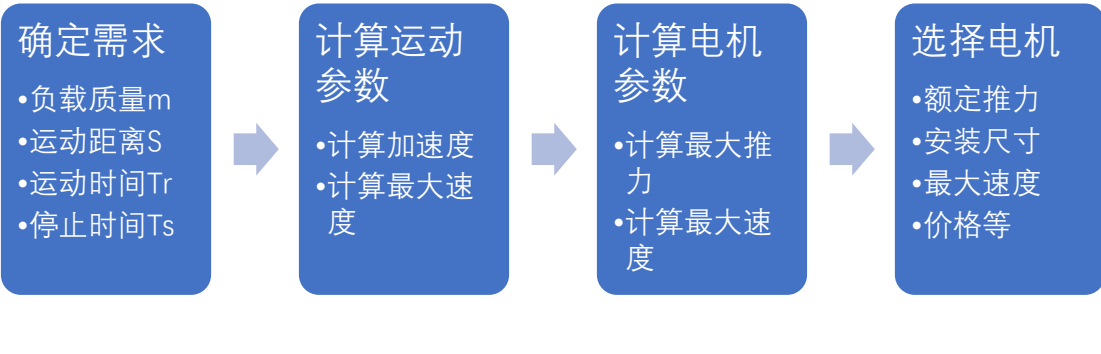

推力计算公式:

F=ma+m\*u+V\*b

其中:

a 表示加速度, m 表示质量, u 表示摩擦系数, b 表示粘滞摩擦系数, V 表示运行速度 然后根据运动距离、负载质量等需求信息,按照梯形加减速来计算时间和推力。

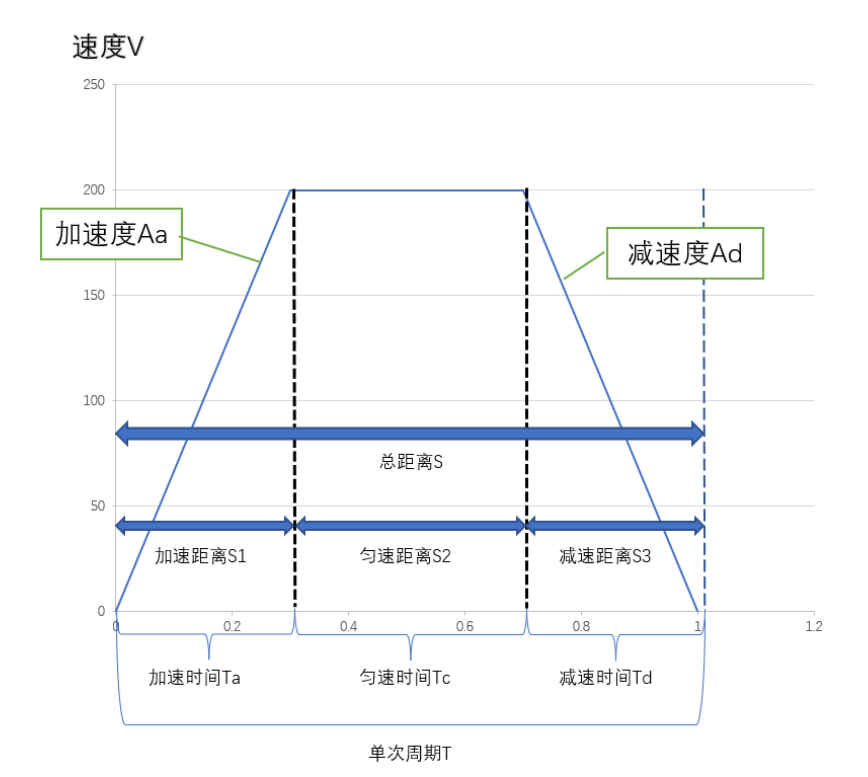

具体选型时无需这么复杂的计算,利用调试软件的"**时间节拍计算**"工具可以直接 得到推力数据。点击调试软件的工具菜单,然后点击"时间节拍计算…"打开计算工具。 界面如下:

| 断开连接                                                                                                    |                                                                                                    |                                            |                                                                     |                                                                                                    |                                                                                                    |                                                                                             |                                                                                                    |                                                                                                    |                                                           |                                                        |                   |                                                      | _                  | T                                                                                                    | et.                                                                                                    |                                                                | 强制示频模式                       |
|----------------------------------------------------------------------------------------------------|----------------------------------------------------------------------------------------------------|--------------------------------------------|---------------------------------------------------------------------|----------------------------------------------------------------------------------------------------|----------------------------------------------------------------------------------------------------|---------------------------------------------------------------------------------------------|----------------------------------------------------------------------------------------------------|----------------------------------------------------------------------------------------------------|-----------------------------------------------------------|--------------------------------------------------------|-------------------|------------------------------------------------------|--------------------|----------------------------------------------------------------------------------------------------|----------------------------------------------------------------------------------------------------|----------------------------------------------------------------|------------------------------|
| 电机参数<br>电机确认                                                                                                    | 设置                                                                                                    | 使能                                         | 回原点                                                                 | 清除报警                                                                                                    | 位置                                                                                                    | (mm):                                                                                       | 0.000                                                                                                    | 压力                                                                                                    | (N): (                                                    | 0.0                                                    | 扳                 | 梁晋码:                                                 | 0                  | 上1F <sup>1</sup>                                                                                                  | 史式:<br>東式:                                                                                                    |                                                                | and the second definition of |
| 自动参数                                                                                                    | 整定<br>2置                                                                                                    | <b>支置 1</b><br>自动运行                        | <b>参数设置 変量</b><br>调试                                                | 观测 图形出                                                                                                    | <ul> <li>祝警:</li> <li>一 指定位:</li> </ul>                                                                                                  | <b>列表 増益</b><br>置移动                                                                         | <b>試周节</b><br>□ □ 微动 -                                                                                                 | 🗹 JOGI                                                                                                    | iid                                                       | _                                                      |                   | _                                                    |                    | _                                                                                                    | 力反馈一                                                                                                    |                                                                |                              |
| 螺距补偿                                                                                                    |                                                                                                    | <b>寧顿时间</b> :                              | (s) 2 🔹                                                             |                                                                                                    | 位置: 0.0<br>(mm) 0.0                                                                                                    | 00 ÷                                                                                        | ○ 0.01 m                                                                                                    | im 速度:<br>(mm/s)                                                                                                    | 1.                                                        | ~ 后拜                                                   | 多前述               | # ->                                                 | 信止运动               | th                                                                                                    | □开                                                                                                    | 启力反馈                                                           |                              |
| 设定轴地                                                                                                    | 业                                                                                                    | 50                                         |                                                                     |                                                                                                    | 速度: 1.(<br>(mm/s)                                                                                                    | \$ 00                                                                                       | <ul> <li>0.50 m</li> </ul>                                                                                             | im 1 🜩                                                                                                    | 1                                                         | 示                                                      | 教位置写入             |                                                      | 19 22.72           |                                                                                                    | 力指4<br>0.0                                                                                                    | 송:<br>(                                                        |                              |
| 重启驱动                                                                                                    | 器<br>器时间…                                                                                                    | P                                          | 00                                                                  | U                                                                                                    | 移动                                                                                                    | 停止                                                                                          | ○ 5.00 m                                                                                                    | im 确定                                                                                                    | -                                                         | 速度百分                                                   | 分比: <b>(</b> %)10 | 0                                                    |                    |                                                                                                    |                                                                                                    |                                                                |                              |
| 固件升级                                                                                                    |                                                                                                    | 序号                                         | 位置目标 (mm)                                                           | 速度(mm/s)                                                                                                    | 加速度<br>(G)                                                                                                    | 减速度<br>(G)                                                                                  | 推圧电<br>流(%)                                                                                                    | 定位距离<br>(mm) 区域                                                                                                    | (mm) 🖂 İ                                                  | <mark>€·(</mark> mm)                                   | 加減速 位方式 3         | 立置模式                                                 | 地方                 | 指令类<br>型                                                                                                    | 跳转                                                                                                    | 等待<br>(ms)                                                     | 备注                           |
| 选项设定                                                                                                    |                                                                                                    | 0                                          |                                                                     |                                                                                                    |                                                                                                    |                                                                                             |                                                                                                    |                                                                                                    |                                                           |                                                        |                   |                                                      |                    |                                                                                                    |                                                                                                    |                                                                |                              |
|                                                                                                    |                                                                                                    | 2                                          |                                                                     |                                                                                                    |                                                                                                    |                                                                                             |                                                                                                    |                                                                                                    |                                                           |                                                        |                   |                                                      |                    |                                                                                                    |                                                                                                    |                                                                |                              |
|                                                                                                    |                                                                                                    | 4                                          |                                                                     |                                                                                                    |                                                                                                    |                                                                                             |                                                                                                    |                                                                                                    |                                                           |                                                        |                   |                                                      |                    |                                                                                                    |                                                                                                    |                                                                |                              |
|                                                                                                    |                                                                                                    | 5                                          |                                                                     |                                                                                                    |                                                                                                    |                                                                                             |                                                                                                    |                                                                                                    |                                                           |                                                        |                   |                                                      |                    |                                                                                                    |                                                                                                    |                                                                |                              |
|                                                                                                    |                                                                                                    | 7                                          |                                                                     |                                                                                                    |                                                                                                    |                                                                                             |                                                                                                    |                                                                                                    |                                                           |                                                        |                   |                                                      |                    |                                                                                                    |                                                                                                    |                                                                |                              |
|                                                                                                    |                                                                                                    | 8                                          |                                                                     |                                                                                                    |                                                                                                    |                                                                                             |                                                                                                    |                                                                                                    |                                                           |                                                        |                   |                                                      |                    |                                                                                                    |                                                                                                    |                                                                |                              |
|                                                                                                    |                                                                                                    | 10                                         |                                                                     |                                                                                                    |                                                                                                    |                                                                                             |                                                                                                    |                                                                                                    |                                                           |                                                        |                   |                                                      |                    |                                                                                                    |                                                                                                    |                                                                |                              |
|                                                                                                    |                                                                                                    | 11                                         |                                                                     |                                                                                                    |                                                                                                    |                                                                                             |                                                                                                    |                                                                                                    |                                                           |                                                        |                   |                                                      |                    |                                                                                                    |                                                                                                    |                                                                |                              |
|                                                                                                    |                                                                                                    | 13                                         |                                                                     |                                                                                                    |                                                                                                    |                                                                                             |                                                                                                    |                                                                                                    |                                                           |                                                        |                   |                                                      |                    |                                                                                                    |                                                                                                    |                                                                |                              |
|                                                                                                    |                                                                                                    | 15                                         |                                                                     |                                                                                                    |                                                                                                    |                                                                                             |                                                                                                    |                                                                                                    |                                                           |                                                        |                   |                                                      |                    |                                                                                                    |                                                                                                    |                                                                |                              |
|                                                                                                    |                                                                                                    | 16                                         |                                                                     |                                                                                                    |                                                                                                    |                                                                                             |                                                                                                    |                                                                                                    |                                                           |                                                        |                   |                                                      |                    |                                                                                                    |                                                                                                    |                                                                |                              |
|                                                                                                    | <                                                                                                    |                                            | 1                                                                   | 1                                                                                                    |                                                                                                    |                                                                                             |                                                                                                    | 1                                                                                                    |                                                           |                                                        |                   |                                                      |                    |                                                                                                    |                                                                                                    | -                                                              | >                            |
| 拍计算                                                                                                    | <                                                                                                    |                                            | OK                                                                  | 无连接 {                                                                                                    |                                                                                                    | 1<br>                                                                                       | · · · · ·                                                                                                    |                                                                                                    |                                                           |                                                        |                   |                                                      |                    |                                                                                                    |                                                                                                    |                                                                | >                            |
| 5拍计算<br>动条件输                                                                                                    | λ                                                                                                    |                                            | OK                                                                  | 无连接 (                                                                                                    | 立置指令序号                                                                                                    | •                                                                                           | 时间节                                                                                                    | 拍                                                                                                    |                                                           |                                                        |                   |                                                      |                    | 推力                                                                                                    | ]                                                                                                    |                                                                | >                            |
| 5拍计算<br>动条件输                                                                                                    | λ                                                                                                    | 100                                        | ОК                                                                  | 无连接 (                                                                                                    | ,<br>立置指令序号                                                                                                    | 1                                                                                           | 时间节                                                                                                    | 拍<br>距离(mm):                                                                                                    | 12.                                                       | 8                                                      |                   |                                                      |                    | 推力                                                                                                    | ]                                                                                                    | ÷                                                              | >                            |
| 5拍计算<br>动条件输<br>距离(                                                                                                    | λ<br>nm):                                                                                                    | 100                                        | ok                                                                  | 无连接 (                                                                                                    | ,                                                                                                    |                                                                                             | 时间节<br>加速5<br>减速5                                                                                                    | 拍<br>距离(mm):<br>距离(mm):                                                                                                    | 12.                                                       | 8                                                      |                   |                                                      |                    | 推力<br>加<br>11                                                                                                    | )<br><u>D速捎</u><br>07.8                                                                                                    | 主力 (N                                                          | ı):                          |
| 5拍计算<br>动条件输<br>距离(<br>速度(mm                                                                                                    | λ<br>nm):<br>/s):                                                                                                | 100                                        | OK                                                                  | 无连接 (                                                                                                    | ,<br>立置指令序号                                                                                                    |                                                                                             | 时间节<br>加速3<br>减速3                                                                                                    | 拍<br>距离(mm):<br>距离(mm):                                                                                                    | 12.<br>12.<br>74.                                         | 8 8 5                                                  |                   |                                                      |                    | 推力<br>加<br>10<br>万                                                                                                | )<br><u>D速捎</u><br>07.8<br>城東捎                                                                                                    | 主力(N<br>主力(N                                                   | i):                          |
| 5拍计算<br>动条件输<br>距离(<br>速度(mm<br>加速度                                                                                                    | λ<br>nm):<br>/s):<br>(G):                                                                                        | 100<br>500<br>1.00                         |                                                                     | 无连接 (                                                                                                    | 立置指令序号                                                                                                    |                                                                                             | 时间节<br>加速<br>減速<br>勾速<br>切速                                                                                            | 拍<br>距离(mm):<br>距离(mm):<br>10寸词(c):                                                                                              | 12.<br>12.<br>74.                                         | 8 8 5 051                                              |                   |                                                      |                    | 推力<br>加<br>1<br>週<br>8                                                                                            | )<br>D速拍<br>07.8<br>城速拍<br>8.2                                                                                                    | <u>主力(</u> ))<br>主力())                                         | ı):<br>ı):                   |
| 5拍计算<br>动条件输<br>距度(mm<br>加速度<br>减速度                                                                                                    | λ<br>nm):<br>/s):<br>(G):<br>(G):                                                                                | 100<br>500<br>1.00<br>1.00                 |                                                                     |                                                                                                    |                                                                                                    |                                                                                             | 时间节<br>加速<br>減速<br>勾速<br>加速                                                                                            | 拍<br>距离(mm):<br>距离(mm):<br>11时间(s):<br>11时间(s):                                                                                  | 12.<br>12.<br>74.<br>0.0                                  | 8 8 5 5 5 151                                          |                   |                                                      |                    | 推力<br>加<br>11<br>周<br>8<br>摩                                                                                      | 〕<br><u>加速</u> 捕<br>07.8<br>8.2<br>種擦力                                                                                                    | È力(N<br>È力(N                                                   | i):<br>i):                   |
| 5拍计算<br>动条 距度(mm<br>度 加速速度(mm<br>或质量(                                                                                                    | λ<br>nm):<br>/s):<br>(G):<br>(G):<br>kg):                                                                        | 100<br>500<br>1.00<br>1.00<br>10.0         |                                                                     | 「天油環(                                                                                                    |                                                                                                    |                                                                                             | 时间节<br>加速<br>減速<br>り速<br>加速<br>減速                                                                                      | 拍<br>距离(mm):<br>距离(mm):<br>距间(s):<br>111间(s):                                                                                    | 12.<br>12.<br>74.<br>0.0                                  | 8<br>8<br>5<br>951<br>951                              |                   |                                                      |                    | 推力<br>加<br>11<br>隔<br>8<br>9                                                                                      | )<br>07.8<br>07.8<br>3.2<br>糖<br>2<br>8.2<br>1<br>8.2<br>1<br>8.2                                                                                                    | 主力 (X<br>主力 (X)<br>1 (X) :                                     | 0:                           |
| 5<br>拍<br>计<br>算<br>动<br>条<br>距<br>度<br>(mm<br>東<br>度<br>度<br>度<br>(mm<br>東<br>重<br>重<br>加<br>速<br>重<br>度<br>で<br>(mm<br>東<br>重<br>重<br>重<br>重<br>重<br>重<br>重<br>重<br>重<br>重<br>重<br>重<br>重                                                                                                    | λ<br>nm):<br>/s):<br>(G):<br>(G):<br>kg):<br>(s):                                                                | 100<br>500<br>1.00<br>1.00<br>10.0<br>0.30 |                                                                     | 「天海線(                                                                                                    | -<br>□豊浦令序号<br>-<br>十算>>                                                                                                    |                                                                                             | 时间节:<br>加速:<br>减速:<br>勾速:<br>加速:<br>减速:<br>勾速:<br>勾速:<br>勾速:                                                           | 拍<br>距离(mm):<br>距离(mm):<br>111百(s):<br>111百(s):<br>111百(s):                                                                      | 12.<br>12.<br>74.<br>0. C                                 | 8<br>8<br>5<br>551<br>051<br>49                        |                   |                                                      |                    | 推力<br>加<br>11<br>源<br>8<br>9<br><b>最</b>                                                                          | ]<br><u>1)速推</u><br>07.8<br>或速推<br>8.2<br>理擦力<br>.8                                                                                                    | 主力 (x)<br>主力 (x):<br>主力 (x):                                   |                              |
| 5拍计算<br>动条 距度 加減质 一<br>動 で し で 一<br>動 で し で 一<br>動 で 一<br>動 で 一<br>の で 一<br>の で つ つ つ つ つ つ つ つ つ つ つ つ つ つ つ つ つ つ | 入<br>nm):<br>(G):<br>(G):<br>(g):<br>(s):<br>(s):                                                                | 100<br>500<br>1.00<br>1.00<br>0.30<br>0.10 |                                                                     | 天涯禄 (<br> <br> <br> <br> <br> <br> <br> <br> <br> <br> <br> <br> <br> <br> <br> <br> <br> <br> <br>                                                                                             | ·<br>■====================================                                                                                               |                                                                                             | 时间节:<br>加速了<br>减速了<br>加速了<br>加速<br>、加速<br>、<br>、<br>、<br>、<br>、<br>、<br>、<br>、<br>、<br>、<br>、<br>、<br>、<br>、<br>、<br>、 | 拍<br>距离(mm):<br>距离(mm):<br>距前间(s):<br>11时间(s):<br>11时间(s):<br>11时间(s):                                                           | 12.<br>12.<br>74.<br>0. C<br>0. C<br>0. 1<br>500          | 8<br>8<br>5<br>55<br>051<br>49<br>0.00                 |                   |                                                      |                    | 推力<br>加<br>1<br>1<br>8<br>8<br>9<br><b>最</b><br>1                                                                 | 」<br><u>加速</u> 捕<br>07.8<br><u>城速</u> 捕<br>8.2<br>建<br>擦<br>力<br>.8<br><u></u><br>大<br>指<br>07.8                                                                                                    | 主力 (X<br>主力 (X) :<br>1 (X) :                                   | i):<br>i):<br>i):            |
| 5拍计算<br>速加速度。<br>加速度度(mm度度(mm度度)<br>重要的。<br>加速度度(前<br>上)。                                                                                                    | 入<br>nm):<br>/s):<br>(G):<br>(G):<br>(g):<br>(s):<br>(s):<br>系数:                                                 | 100<br>500<br>1.00<br>10.0<br>0.30<br>0.10 |                                                                     |                                                                                                    |                                                                                                    |                                                                                             | 时间节;<br>加速了<br>词速了<br>如速了<br>如速<br>最高速<br>急运动                                                                          | 拍<br>距离(mm):<br>距离(mm):<br>距间(s):<br>[时间(s):<br>[时间(s):<br>]<br>1]<br>[1]<br>[1]<br>[1]<br>[1]<br>[1]<br>[1]<br>[1]<br>[1]<br>[1 | 12.<br>12.<br>74.<br>0.0<br>0.1<br>500<br>0.2             | 8<br>8<br>5<br>55<br>051<br>449<br>0.00                |                   |                                                      |                    | 推力<br>加<br>11<br>第<br>9<br>11                                                                                     | ]<br>07.8<br>减速拍<br>8.2<br>1.8<br>1.8<br>1.8<br>1.8<br>1.8<br>1.8<br>1.8<br>1.8<br>1.8<br>1.8                                                                                                    | 主力 (x<br>主力 (x)<br>) (x) :<br>主力 (x                            | 0:                           |
| 5拍计算<br>速加速度(mm度度)<br>动动 建加速度度(mm度度)<br>动动速度度(mm度度度)                                                                                                    | ↓ ↓ mm): /s): (G): (G): (s): (s): 系数:                                                                            | 100<br>500<br>1.00<br>1.00<br>0.30<br>0.10 |                                                                     | 「天海線(                                                                                                    |                                                                                                    |                                                                                             | 时间节<br>加速<br>]<br>词速<br>]<br>如速<br>]<br>如速<br>]<br>句速<br>]<br>最高速<br>]<br>急运动                                          | 拍<br>距离(mm):<br>距离(mm):<br>即间(s):<br>时间(s):<br>酸间(s):<br><b>时间(s)</b> :<br><b>时间(s)</b> :                                        | 12.<br>74.<br>0. c<br>0. c<br>0. 1<br>500<br>0. 2<br>0. 2 | 8<br>8<br>5<br>051<br>051<br>449<br>0.00<br>251        |                   |                                                      |                    | 推力<br>加<br>11<br>万<br>8<br>8<br>9<br><b>5</b><br>11                                                               | ]<br>0速相<br>07.8<br>1<br>1<br>1<br>1<br>1<br>1<br>1<br>1<br>1<br>1<br>1<br>1<br>1<br>1<br>1<br>1<br>1<br>1<br>1                                                                                                    | 主力 (X<br>主力 (X)<br>1 (X) :<br>主力 (X                            | i):<br>i):                   |
| 的<br>动子<br>一、<br>、<br>、<br>、<br>、<br>、<br>、<br>、<br>、<br>、<br>、<br>、<br>、<br>、                                                                                                    | 入<br>nm):<br>(G):<br>(G):<br>(g):<br>(s):<br>(s):<br>系数:                                                         | 100<br>500<br>1.00<br>1.00<br>0.30<br>0.10 |                                                                     |                                                                                                    | <sup>1</sup><br>□□□□=0#9#<br> <br><b>〕</b><br> <br> <br> <br> <br> <br> <br> <br> <br> <br> <br> <br> <br> <br> <br> <br> <br> <br> <br> |                                                                                             | 时间节词 减速了 加減速了 加速了 加速 不可 加速 不可 不可 不可 不可 不可 不可 不可 不可 不可 不可 不可 不可 不可                                                      | 拍<br>距离 (mm):<br>距离 (mm):<br>距间(s):<br>[时间(s):<br>[时间(s):<br>]<br>时间(s):<br>时间(s):                                               | 12.<br>12.<br>74.<br>0. 0<br>0. 1<br>500<br>0. 2<br>0. 2  | 8<br>8<br>5<br>55<br>051<br>449<br>0.00<br>251<br>551  |                   |                                                      |                    | 推力<br>加<br>1<br>1<br>1<br>1<br>1<br>1<br>1<br>1<br>1<br>1<br>1                                                    | 〕<br><u>1)速推</u><br>07.8<br><u>減速推</u><br>8.2<br>暨擦力<br>3.8<br><u>3</u><br>07.8                                                                                                    | 主力 (x<br>主力 (x)<br>1 (x) :<br>主力 (x                            | 0:<br>0:<br>0:               |
| 站计算<br>速加減质明算<br>。<br>一、一、一、一、一、一、一、一、一、一、一、一、一、一、一、一、一、一、一                                                                                                    | 入<br>nm):<br>(G):<br>(G):<br>(g):<br>(s):<br>(s):<br>(s):<br>号                                                   | 100<br>500<br>1.00<br>1.00<br>0.30<br>0.10 |                                                                     |                                                                                                    |                                                                                                    |                                                                                             | 时间节:<br>加速速<br>勾速速<br>如速速<br>最高速<br>总<br>之<br>动                                                                        | 拍<br>距离(mm):<br>距离(mm):<br>即间(s):<br>时间(s):<br>豉间(s):<br><mark>时间(s):</mark><br><mark>时间(s):</mark>                              | 12.<br>74.<br>0. C<br>0. 1<br>500<br>0. 2<br>0. 2         | 8<br>8<br>5<br>551<br>551<br>449<br>0.00<br>251<br>551 |                   |                                                      |                    | 推力<br>加<br>11<br>源<br>8<br>9<br>9<br>11                                                                           | )<br>城速推<br>8.2<br>類次<br>加速<br>1<br>8<br>2<br>5<br>2<br>5<br>4<br>1<br>8<br>0<br>7.8                                                                                                    | 註力 (X)<br>註力 (X):<br>註力 (X)                                    | i):                          |
| 拍计算<br>速加減质明<br>重度。速度<br>重要<br>重要<br>重要<br>重要<br>重要<br>重要<br>重要<br>重要<br>重要<br>重要<br>重要<br>重要<br>重要                                                                                                    | 入mm):<br>/s):<br>(G):<br>(g):<br>(s):<br>(s):<br>号型号                                                             | 100<br>500<br>1.00<br>1.00<br>0.30<br>0.10 |                                                                     |                                                                                                    |                                                                                                    | 11                                                                                          | 时间 市 加 減 速 加 減 匀 加 減 匀 加 減 匀 加 減 匀 加 減 匀 加 減 匀 加 減 匀 加 減 匀 速 逮 意 意 意 意 意 思 貴                                           | 拍<br>距离(mm):<br>距离(mm):<br>即间(s):<br>即间(s):<br><b>时间(s):</b><br><b>时间(s):</b><br><b>时间(s):</b>                                   | 12.<br>74.<br>0. 0<br>0. 1<br>500<br>0. 2<br>0. 2         | 8<br>8<br>5<br>551<br>551<br>251<br>251<br>551         |                   | 討()(新                                                | ) 💈                | 推力<br>加<br>11<br>月<br>8<br>月<br>9<br>月<br>11<br>月<br>11<br>月<br>11<br>月<br>11<br>月<br>11<br>月<br>月<br>月<br>月<br>月 | D<br><u> 速</u> 推<br>3.2<br>数<br>2.8<br><u> 大</u> 推<br>1.8<br>07.8<br>し<br>、<br>1.8<br>07.8<br>し<br>1.8<br>07.8<br>1.8<br>07.8<br>1.8<br>07.8<br>1.8<br>07.8<br>1.8<br>07.8<br>1.8<br>0.2<br>1.8<br>0.2<br>1.8<br>1.8<br>1.8<br>1.8<br>1.8<br>1.8<br>1.8<br>1.8 | 註力 (X<br>注力 (X):<br>注力 (X):                                    | i):<br>i):<br>i):            |
| ·<br>拍<br>计<br>年<br>本<br>、<br>、<br>、<br>、<br>、<br>、<br>、<br>、<br>、<br>、<br>、<br>、<br>、                                                                                                    | 入<br>nm):<br>(G):<br>(G):<br>(g):<br>(s):<br>(s):<br>(s):<br>号<br>円号-C3<br>20-C2                                 | 100<br>500<br>1.00<br>1.00<br>0.30<br>0.10 |                                                                     |                                                                                                    | (1) (1) (1) (1) (1) (1) (1) (1) (1) (1)                                                                                                  | 1<br>1<br>1<br>1<br>1<br>1<br>1<br>1<br>1<br>1<br>1<br>1<br>1<br>1<br>1<br>1<br>1<br>1<br>1 | 时加减匀加减匀高达。 型线线 动脉 动脉 建全体 化                                                                                             | 拍<br>距离(mm):<br>距离(mm):<br>距间(s):<br>面间(s):<br>面间(s):<br><b>时间(s):</b><br>时间(s):                                                 | 12.<br>74.<br>0. C<br>0. 1<br>500<br>0. 2<br>0. 2         | 8<br>8<br>5<br>551<br>551<br>49<br>0.00<br>251<br>551  |                   | 的。<br>(新闻)<br>(新闻)                                   | ) ₹                | 推力<br>11<br>週8<br><u>摩</u> 9<br><u>最</u> 11                                                                       | D<br><u>小速</u> 拍<br>07.8<br><u>城速</u> 泊<br>8.2<br><u>秋速</u> 泊<br>1.8<br><u>大拍</u><br>07.8<br>电流 <sup>4</sup>                                                                                                    | 註力 (X<br>註力 (X):<br>註力 (X):<br>注力 (X):<br>(A)<br>(A)           | i):<br>i):<br>i):            |
| 5拍计算<br>动不正度。<br>动子。<br>动子。<br>动子。<br>动子。<br>动子。<br>动子。<br>动子。<br>动子。<br>动子。<br>动子                                                                                                    | 入<br>nm):<br>/s):<br>(G):<br>(g):<br>(g):<br>(s):<br>(s):<br>名数:<br>号<br>型号<br>-C3<br>:0-C2,<br>20-C2,<br>20-C2, | 100<br>500<br>1.00<br>1.00<br>0.30<br>0.10 | ок<br>•<br>•<br>•<br>•<br>•<br>•<br>•<br>•<br>•<br>•<br>•<br>•<br>• | ) 75/24HR (<br>)<br>)<br>)<br>)<br>(<br>)<br>)<br>)<br>(<br>)<br>)<br>(<br>)<br>)<br>)<br>(<br>)<br>)<br>)<br>)<br>)<br>)<br>)<br>)<br>)<br>)<br>)<br>)<br>)<br>)<br>)<br>)<br>)<br>)<br>)<br>) | 上前の中央                                                                                                    | 1111111111111111111111111111111111111                                                       | 时加减勾加减勾高;这一号电电话                                                                                                    | 拍<br>距离 (mm):<br>距离 (mm):<br>距间 (s):<br>面 间 (s):<br>面 间 (s):<br>面 间 (s):<br><b>时间 (s):</b><br>时间 (s):<br>时间 (s):                 | 12.<br>74.<br>0.0<br>0.2<br>0.2<br>0.2                    | 8<br>8<br>5<br>051<br>051<br>49<br>0,00<br>251<br>551  |                   | (対)<br>(対)<br>(対)<br>(対)<br>(対)<br>(対)<br>(対)<br>(対) | ) ¥<br>0<br>0<br>0 | 推力<br>11<br>万<br>88<br>摩<br>9<br><b>5</b><br>11                                                                   | D<br><u>小速</u> 推<br>07.8<br>速推<br>8.2<br><u>大推</u><br>8<br>07.8<br>电流<br>4<br>4<br>5                                                                                                    | 主力 (¥<br>主力 (¥<br>1 (¥) :<br>主力 (¥<br>(A)<br>4.5<br>4.5<br>9.0 | i):<br>i):<br>i):            |

时间节拍计算工具中,"计算"按钮左侧的数字框是条件输入,可以填入运动距离、 速度、加减速度、负载质量,停顿时间和摩擦系数后,电机"计算"按钮,软件将自动计 算出需要的数据,包括加速距离、减速距离、匀速距离、加速时间、减速时间、匀速时 间、最高运动速度、总运动时间、减速推力、减速推力、摩擦力、最大推力。这些数据 中,需要关注的是总运动时间和最大推力两项,总运动时间可以判断是否能够满足节拍 要求,最大推力则可以用于选择合适的电机。

有时只知道负载、距离和节拍约束,这时可以多次尝试计算来检查输入的运动条件 是否能够满足需求,可以先增大速度、一般直线电机的运动速度不超过 2m/s,如果速 度到了上限仍然无法满足需求,则可以增大加速度和减速度,直到满足时间要求。

软件会根据计算得到的最大推力要求,查询数据库中的电机数据,然后推荐一些满 足要求的电机型号和模组型号,并列出每种电机的参数供选择和参考。

也根据最大推力查阅直线电机选型样本来找到合适的电机,一般按照:

电机持续推力 ≈ 计算最大推力±20% (可允许±20%的偏差)

来选型,可保证电机满足需求而不会出现过载情况。这里以电机持续推力当做最大推力 选型相当于给一个较大的安全系数,故推力允许的偏差较大,在±20%以内都可以接受。

很多时候能够满足推力需求的电机型号会有多种,这时需要考虑其它约束条件来进 行综合考虑,比如尺寸约束、负载扭矩约束、价格因素等。通常推力类似的电机,动子 宽度越小则长度越长,宽度越小定子价格也更低,但是电机动子长度变长后会影响行程, 和电机整体长度,所以需要根据具体的应用需求来选择最合适的电机。

注意:摩擦系数一般按照 0.1 计算,根据实际情况需要做相应的增减。

#### 龙门应用选型方法

龙门应用时是双驱同时提供动力,选型时考虑总推力为两根轴推力相加,所以计算 出总推力后按照总推力的一半进行选型即可。

如果需要龙门应用时,有两种方式实现:

- 单驱动器驱动双轴, 驱动器选择 30A 规格, 龙门的两轴动力线并联接入驱动器, 两轴推力相同,同时提供动力。由于从动轴无编码器反馈,所以连接龙门两轴 的横梁必须刚性足够高才能保证从动轴的运动精度。
- 双驱动器驱动两根轴,驱动器之间进行互相同步控制,外部控制信号可以把驱动器当做一根轴来处理。由于两根轴都有反馈,所以可以保证比较高的精度,但是也要注意横梁的刚性不能太高,由于两轴安装的编码器不可能完全保证相同,所以会存在误差,如果刚性太高会导致两轴互相憋住,需要保持一定的柔性。

所以选择龙门驱动方式时,需要考虑从动轴的重复定位精度要求以及横梁的跨度是 否够大,如果是大跨度且要保证高重复精度,则建议用双驱动器;如果是小跨度或者是 对从动轴的重复定位精度要求不高则可以用单驱动器。

### 选型案例

以实际案例来说明选型过程。

1. 一个客户需要选型直线电机,其负载为 40kg,运行速度为 1m/s,加速和减速区间均为 60mm。

此处知道了负载和速度、加速度要求,那么就可以直接通过计算软件来计算电机的 最大推力。

| 间节拍                   | 计算                                      |           |         |     |        | totet       | ㅋㅁㄷㅎ      | 야#ㅁ <del>ㅎ</del> 분 |                   |               |   |
|-----------------------|-----------------------------------------|-----------|---------|-----|--------|-------------|-----------|--------------------|-------------------|---------------|---|
| 运动条                   | 条件输入——                                  |           |         |     | _      | 时间节拍        | 迷吧足       | 前两足需水              | 推力                |               |   |
| ,                     | 95座(mm)•                                | 500       |         |     |        | 加速距离(mm):   | 60.0      |                    | 前海拔力(             | ί <b>ν</b> ). |   |
| 话                     | 」距离、、、、、、、、、、、、、、、、、、、、、、、、、、、、、、、、、、、、 |           | •       |     |        | 減速距离(mm):   | 60.0      |                    | 372.4             |               |   |
| <u>)来</u> 侵(mm/s):    |                                         | 0.95      |         |     |        | 匀速距离(mm):   | 380.0     |                    |                   |               |   |
| л<br>т                | Ⅲ <u>≭</u> 1支(G):                       | 0.05      | 35 🜩    |     |        | 加速时间(s):    | 0.120     |                    | 294.0             |               |   |
| 四井                    | ( <u>)来</u> )支(G):                      | 40.0      |         | 计算  | >>     | 减速时间(s):    | 0.120     |                    | 摩擦力(N)<br>39-2    | :             |   |
| 页载质重(kg):<br>停顿时间(s): |                                         | 40.0      |         |     |        | 匀速时间(s):    | 0.380     |                    |                   |               |   |
|                       |                                         | 0.10      |         |     |        | 最高速度(mm/s): | 1000.     | 00                 | 蔵大推刀(M):<br>372.4 |               |   |
| 5))                   | 加重探示的。                                  | 0.10      | -       |     |        | 总运动时间(s):   | 0.620     |                    |                   |               |   |
|                       |                                         |           |         |     |        | 总时间(s):     | 0.620     |                    |                   |               |   |
| 推荐电                   | 电机型号                                    | 根据推       | 力计算     | 推荐的 | 直线     | 电机          |           |                    |                   |               |   |
| 家号                    | 模组型号                                    |           |         |     | 电机动    | 子型号         |           | 额定推力(N)            | 额定电流(A)           | 反电势(V/m/      | 1 |
| L                     | MT120-C6P                               | , MF7-C6P | , МЕ9-С | 6P  | LM45-C | 6并联直线电机动子   |           | 300.0              | 9.0               | 27            | 1 |
| 2                     | MT120-C8P                               | , MF7-C8P | , МГ9-С | 8P  | LM45-C | 36并联直线电机动子  | 机动子 400.0 |                    | 9.0               | 36            | 1 |
| 3                     | MT140-C4,                               | MF11-C4   |         |     | LM55-C | 4直线电机动子     | 300.0     |                    | 4.5               | 54            |   |
| 1                     | MT140-C4P                               | , MF11-C4 | P       |     | LM55-C | 4并联直线电机动子   |           | 300.0              | 9.0               | 27            |   |
| 5                     | MT170-C3,                               | MF15-C3   |         |     | LM75-C | 3直线电机动子     |           | 345.0              | 4.5               | 62            |   |
| 6                     | MT210-C2                                |           |         |     | LM100- | C2直线电机动子    |           | 335.0              | 4.0               | 68            | 1 |
| <                     |                                         |           |         |     |        |             |           |                    |                   | >             |   |

加速度可以通过公式来计算:

A=V<sup>2</sup>/2S=1/0.12=8.3m/s<sup>2</sup>=0.85g

如果不计算,也可以通过微调加速度后不断计算来得到大概的加速度值。

根据推荐结果,选择比较常用的,尺寸尽量小的,最终选择 LM55-C4 较为合适。

2. 客户选型时,要求负载为 5kg,运行距离为 500mm,要求越快越好。

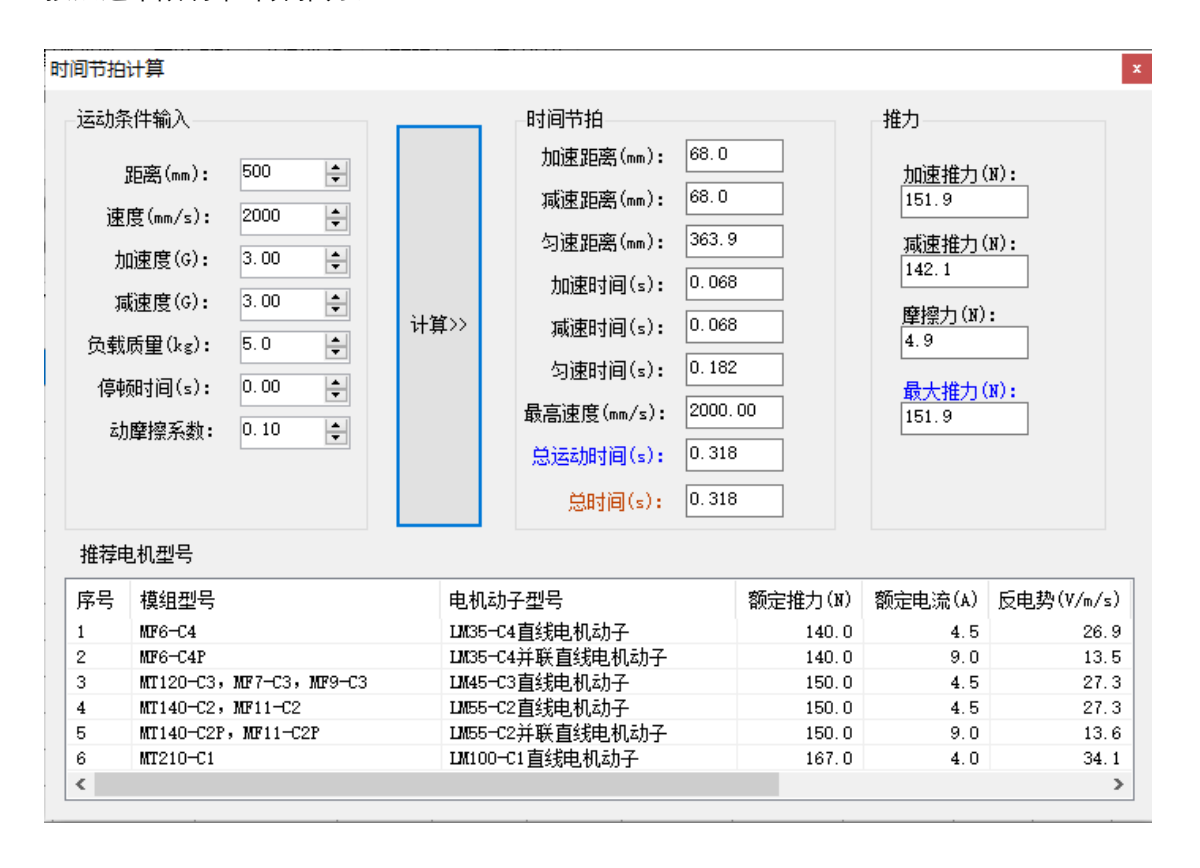

一般由于导轨限制,推荐直线电机的运行速度不要超过 2m/s,加速度 3g,因此,按照这个限制来计算推力。

将条件输入软件进行计算,可得单程运动时间 0.318s,最大推力约 152N,软件筛 选出 5 种电机动子能够满足需求。由于小负载,考虑尺寸要尽量小,因此选择 LM45-C3 或者 LM35-C3 作为最终选型,相应的模组型号为 MF6-C3 和 MF7-C3。

# 直线电机安装

# 模组形式安装

#### 1. 普通模组

模组在出厂前已经经过精确调整,其直线度、重复精度、噪声均已经达到设计指标。

#### 2. 龙门双驱安装

用一台驱动器带双电机组成龙门驱动,可保证较高的同步精度,在设计和安装时需要注意。下订单时需要注明是龙门双驱同动应用,工厂制造时两根直线电机需要完全一致的定子安装方向、一致的动子中心位置、一致的动子出线方向,一致的整体尺寸。出厂前需要进行同动测试。出厂时公司 LOGO 贴的位置统一在电机模组的 S 端,以方便客户现场安装时辨认。另外,驱动器需配 30A 版本。

客户现场安装时需要注意:

- 1. 两根直线电机需要保持平行,平行度要求在(0.1mm/m)以下。
- 2. 电机上的 LOGO 要在同一个方向, 动子出线方向要一致, 以保证电机出力方向一致。
- 3. 连接两根直线电机的横梁需要保证高刚性,否则影响同步精度。
- 横梁安装好之后,需要确保两个动子的位置对齐,对齐精度确保在(0.1mm)以内。 安装完成后可以将滑块推到模组的极限点(防撞块)上,查看是否两个动子都碰到 防撞块来确认是否对齐。

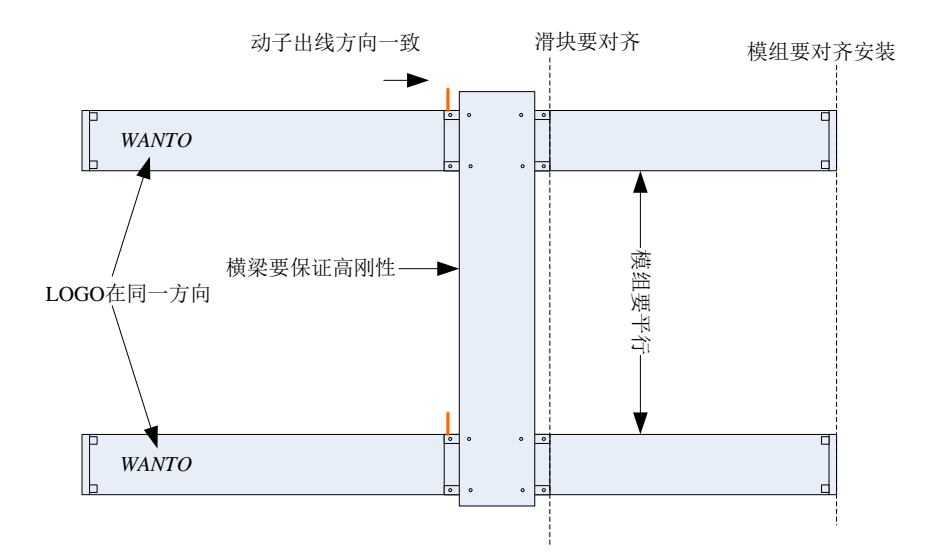

双驱动器驱动龙门轴时只需将保证两轴平行安装,驱动器设置成相同参数,主动轴的 186 号参数设置为 1,从动轴设置为 2 即可进行同步控制。(注意:需要双驱动器龙门 同步控制功能时,驱动器软件不同,订购时需要说明。)

# 自主设计安装

客户需要采购动子和定子自主设计结构时,需要注意以下几点。

- 1. 导轨安装
  - 安装前用油石和软布擦拭安装面,去除毛刺
  - 测量安装面和定位面的直线度
  - 清理导轨安装面(导轨反面)
  - 安装导轨
  - 确认主导轨直线度
  - 确认副导轨直线度和主副轨平行度
  - 确认主副轨等高度
  - 测量双规综合直线度

安装视频: 维懂百科-导轨安装 - 西瓜视频 (ixigua.com)

导轨安装之后最重要的指标是双轨平行度、双轨等高度,直线度需要在(0.03mm)以内。

## 2. 动定子安装

- 定子安装时需注意安全!!!,由于定子上带强磁,如果操作不当吸合在一起可能夹伤手指,拿出定子时请务必注意。
- 每块定子板上都有一个"S"标记,为强磁的 S 极,另外一端是 N 极,安装时需要按顺序安装,并且 N 极连接 S 极,不能 S 极对 S 极 或者 N 极对 N 极。
- 在设计时需要计算确保,动子和定子的气隙保持在 0.4mm-0.8mm 之间。

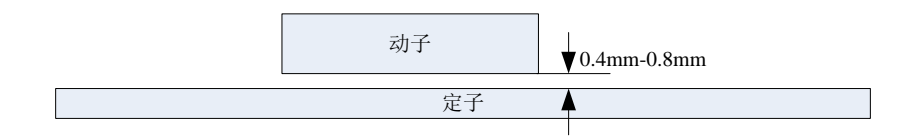

#### 3. 编码器安装

- 首先安装磁栅尺,磁栅尺为预先充磁好的弱磁条状栅尺,注意不要碰到强磁或者带磁性的物品!!! 比如螺丝刀等尖部带磁性有可能会将磁栅尺重新磁化,影响电机的位置反馈,造成电机跳动、报警故障。
- 平板式直线电机,磁珊尺距离电机定子的正面距离要大于 40mm,侧面距离需大于 20mm,背面距离大于 10mm。
- 安装编码器读头时需要保证编码器读头和磁珊尺正对,且安装距离在 0.1-1mm 之间,理论上安装间距越近,读头的重复精度以及线性度越好,所以应该让读头和磁珊尺尽量保持靠近。推荐间距为 0.3mm,安装时可以使用塞尺来确保间距,如果没有塞尺可以使用 A4 纸来代替,普通办公打印用 A4 纸的厚度一般为 0.1mm,多张折叠在一起可得到不同的厚度。其他安装误差要求如下图所示。

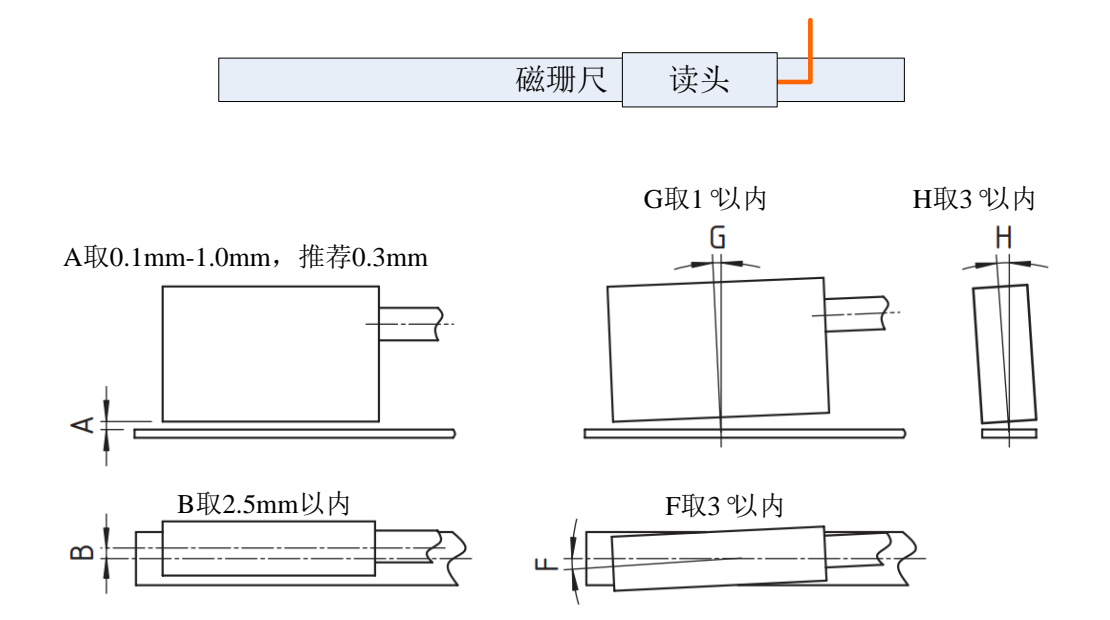

# 直线电机调试

一台新的直线电机,出厂时已经调好,但是如果改变了负载,或是要适配新的控制器,则需要重新调整参数,不然会出现抖动、噪声、过冲等情况。下面说明一下如何去调整控制 参数,达到满意的控制效果。

调整需要用到的参数包括以下几个:

- 11 号参数, 软限位正
- 12 号参数, 软限位负
- 13 号参数, 导程
- 21 号参数,编码器分辨率
- 28 号参数,极对数
- 34 号参数,位置比例增益
- 35 号参数,速度比例增益
- 36 号参数,速度积分增益
- 41 号参数, 扭矩滤波器截止频率
- 83 号参数,控制模式
- 131 号参数, 陷波滤波器开关
- 132 号参数, 陷波滤波器频率
- 133 号参数, 陷波滤波器品质因数

### 1. 调整基础参数

- 1. 调整正负限位, 11 号参数正限位一般设定为轴行程的最大值+0.3mm, 表示最 大到该位置, 超过会报警。同理, 12 号参数负限位一般设定为-0.3mm。
- 2. 调整 13 号参数 直线电机目前的磁距为 32mm。
- 调整 21 号参数 编码器分辨率 32000 和 1048576 以及 131072 三种,具体可以 询问售后编码器型号。一般增量 1um 的编码器分辨率为 32000,协议型磁栅编 码器为 1048576,而协议型内置编码器的分辨率为 131072.
- 4. 调整 28 号参数 极对数: 1。
- 5. 调整 29 号参数,编码器计数方向。取值为 0 和 1。一般如果上使能后报警 24

或者 26 (过流报警),则需要调整编码器的计数方向。

 调整 83 号参数 控制模式,0 对应点位控制模式、4 对应脉冲模式、5 对应电磁 阀模式、30 对应 CANopen 总线模式、40 对应 EtherCAT 总线模式。具体可参 考伺服说明文档。

基础参数设置除了手动逐项设置之外,也可以通过上位机软件的"电机参数设置"界面来导入基础数据库中的值,这样可以简化设置。电机上位机软件的工具菜单-> 电机参数设置选项来打开电机设置界面。

| 电缸电机参数设定                                                                | × |
|-------------------------------------------------------------------------|---|
| 电缸相关参数                                                                  |   |
| 导程/磁极距(mm): <mark>32.0</mark> 软限位+(mm): 1000.00    软限位−(mm): -0.30      |   |
| 电机相关参数     直线电机填入 1       电机名称:     LM45-C4直线电机动子       极对数:     1      |   |
| 绕组电阻(Ω): <mark>5.6</mark> 绕组电感(mh): 20.8 电流积分增益: 538.46                 |   |
| 反电势系数(V/krpm): 37.4 额定扭矩(NM): 184                                       |   |
| 转子惯量(kg.cm2):1.62 额定电流(A):5.66 额定电压(V):220                              |   |
| 电缸类型: MT120 电机类型: DT45-C4 只导入预设电机参数                                     |   |
|                                                                         |   |
| 编码器类型: 增單ABZ / 日 开启补偿 / 日 开启补偿                                          |   |
| 编码器分辨率: 32000 日 计数方向取货 直线电机 增量1um / / / / / / / / / / / / / / / / / / / |   |
| 相位角初始化方式: 4: 微动法 、 选择相应的预设方案                                            |   |
| 电机参数已根据预设的电机进行了优化设定,请尽里不要<br>改动,除非是自定义电机。 保存 关闭                         |   |

选择好之后,点击"保存"按钮将设定信息保存到驱动器中。要设定生效,需要重启 驱动器,点击上位机软件的"重启驱动器"按钮来重启驱动器。

| 🚟 WantoWin- | 轴2 -[CP2-HP] |            |                 |         |           |
|-------------|--------------|------------|-----------------|---------|-----------|
| 文件(F) 工具    | (T) 帮助(H)    |            | 重启继承            | 力器      |           |
| 놀 🔚         | <b>-</b>     | $\bigcirc$ | <u>ن</u> کې 💷 ( | ) 1 😥 🗧 | • ≌ () ¢¢ |

重启之后,确认电机编码器的计数方向是否正确,点击 工具->电机确认,进入点击确认界面。然后点击"开始确认"按钮,进入确认过程。等待确认完成后,软件将自动 调整编码器的计数方向,重启驱动器,使得确认信息生效。

| 电机确认               |                 | ×          |
|--------------------|-----------------|------------|
| 注意: 电机确认过程<br>自动确认 | 会使能电机,电机可能会出现剧烈 | 则抖动,请注意安全。 |
| 开始确认<br>状态:        | 🗌 确认后置零编码器      | 停止         |
|                    |                 |            |

到此, 电机应该已经能够驱动运动, 可以用上位机软件使能电机并点动运行看电机 是否能够正常运动。为了让电机运行更加平稳, 定位更加精确, 需要再对参数进行细调。

### 2. 调整增益参数

## 自动设定增益参数

点击调试软件的 工具->自动参数整定,进入自动增益调整界面。

| 自动增益调整                                                                                                    |                                                                                                    | ×                                                        |
|----------------------------------------------------------------------------------------------------|----------------------------------------------------------------------------------------------------|----------------------------------------------------------|
| 1. 刚性调整                                                                                                    | 2. 负载惯量设定                                                                                                    | ▶ 3.保存设定                                                 |
| 电机则性等级分为32等级:<br>O代表最低别性,31代表最高别性。<br>刚性越高电机表现越"硬",位置和速度跟随性<br>能越好,但是刚性过高也会导致振动甚至失控。<br>一般不同机械传动结构刚性设置不同:<br>皮带传动:15以下<br>丝杆或齿轮传动:15-20<br>直弧类:20以上 | M<br>如果已知负载质量M,则请直接输入,软<br>件格自动折算相应的惯量。<br>如果不清楚负载质量成,请使用负载质量估<br>算来进行自动计算。<br>注意:自动计算的负载质量不一定准确,<br>负载质量设置过大会导致电机喷叫或者振<br>荡,此时可适当减小该值。 | 设定好預胜等级和惯量比<br>之后保存参数,并重启启<br>动器。                        |
| 电缸导程(mm): <sup>32.00</sup>                                                                                                    | 寶(Kg): 2.00 电机类型: j                                                                                                    | 直线<br>刚性值15适合大部                                          |
| 位置环增益: 5.00 速度环                                                                                                    | 增益: 5.00 刚性: 15 🚽                                                                                                    | ✔ 分应用场合                                                  |
| 速度环积分增益: 200.00 转矩题<br>惯                                                                                                    | 波器: <u>300.00</u><br>溜思: <u>0.00</u><br>アロルボを动きる<br>でです。<br>のたいのです。<br>同性代表电紅的整約<br>需要和机械传动类名<br>没定20以上, 丝杠名<br>帯型可以设定15以了              | \$刚度,取值范围: 0−31,<br>型相配合,直驱型电机可以<br>型传动可以设定15−20,皮<br>下。 |
|                                                                                                    |                                                                                                    | 自动估算负载惯量                                                 |
| ☑ 已知负载质量 负载质量(Kg)<br>负载质量(kg): 0                                                                                                    | .0.00 估算时加速度<br>0.30                                                                                                    | (g):                                                     |
|                                                                                                    | 2知负载质量可直接输入<br>保存                                                                                                    | 关闭                                                       |

先调整刚性值, 一般刚性值设定为 15 可以满足大部分应用需求。然后设定惯量比, 惯量比通过负载质量计算出来, 如果已知负载质量, 则直接输入即可, 如果未知, 可以 用软件自动估算。

注意自动估算时电机会产生小幅运动,要注意不要产生碰撞,可让滑块先定位到模 组的中间位置再运行自动估算功能。如存在摩擦力较大等情况时,自动估算的值和实际 值会存在比较大的偏差,需根据具体情况来判断是否接受设定的值。

设定完成后,保存参数,并重启驱动器生效。

#### 查看波形

要确认设定的参数是否可以接受,需要查看波形来确认。打开上位机软件的"增益调整"选项卡,进入增益调整界面。

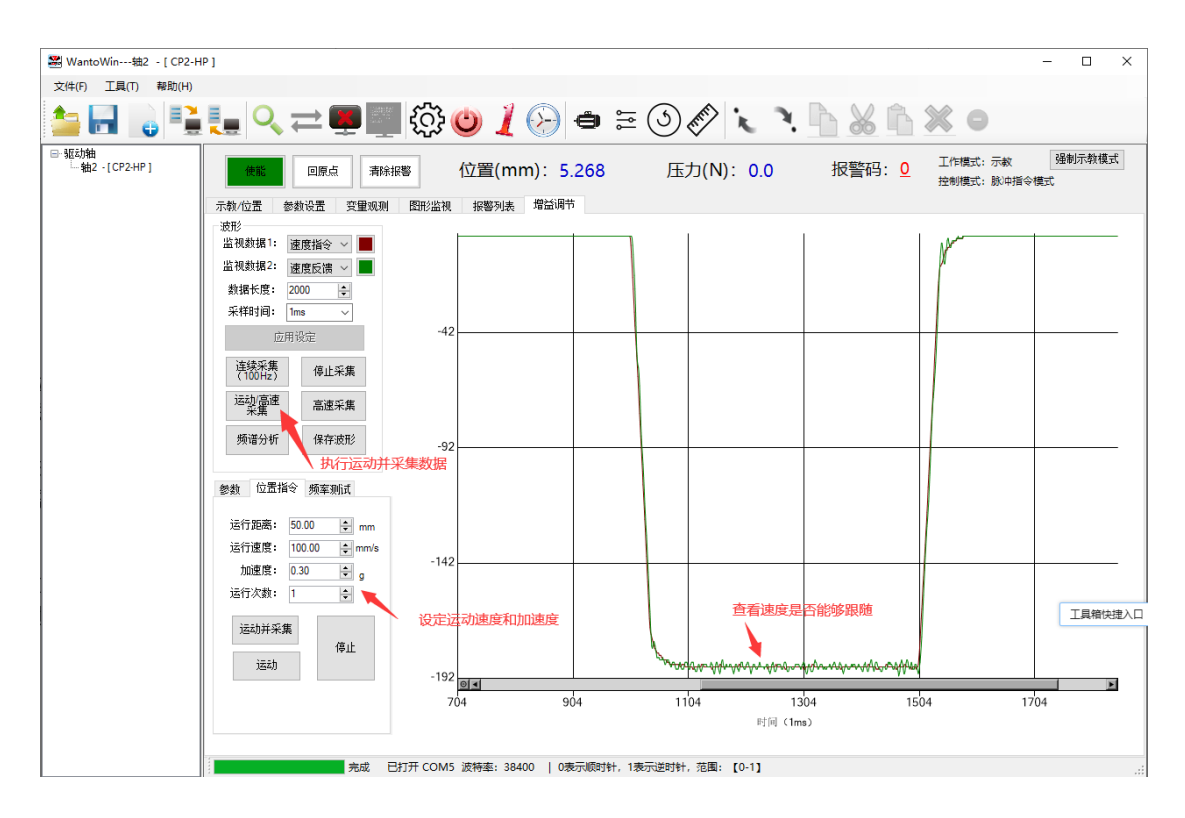

如果速度反馈波形能够跟随速度指令,则增益设定可接受。如果有较大的过冲、振荡,则增益设定不对,需要手动调整。查看波形界面,可以设定不同的查看数据,以及 采样时间,从而从不同尺度和变量来评估电机的运行情况。

#### 手动调整参数

需要理解各项参数的意义,主要调节的参数包括位置比例增益、速度比例增益、速 度积分增益、速度前馈、加速度前馈、扭矩滤波器截止频率、惯量比、陷波滤波器。每 项参数的意义如下:

- 位置比例增益,设置范围: 5-25,针对直线电机该值一般设定为5可以比较好的跟随位置指令而不发生振荡。如需减小位置跟随误差,可以适当调大该值,但不能太大,太大了容易产生振荡。
- 速度比例增益,设置范围:10-50,针对直线电机该值一般设定为15。该值越大, PPU 的整体刚性越好,但是设置过大会产生振荡,出现较大的谐振和噪声。
- 速度积分增益,该值一般设置为 60 即可,如果有过冲现象,或者振荡,可以适当 调大该值。
- 4. 速度前馈增益, 取值范围: 0-1, 速度前馈增益可以提高位置环的整体带宽, 减小位

置跟随误差,一般设定为0.65是一个比较合适的值。

- 5. 加速度前馈增益,取值范围:0-1,加速度前馈增益可以提高速度环的整体带宽,减 小速度跟随误差和速度过冲等问题。该值需要在惯量比、电机惯量等参数设定正确 的情况下才会获得应有的效果,如果惯量比等值设置不对会导致加速度前馈过大或 者过小,输出过冲或者无效等问题。
- 扭矩滤波器截止频率,一般针对直线电机该值设置为 300,如果电机运行的时候噪 声较大,可以适当减小该值,一般合适的范围为 100-500.太小了会导致整体带宽下 降,低速运行时就会抖动,太大了会产生谐振的噪声,调整的时候可以尝试修改再 看运行效果然后逐步调整该参数值。
- 7. 惯量比,惯量比是负载质量和滑座动子质量的比值,默认为 0,表示空载,该值相 当于对 35 号参数进行放大,所以调整的时候需要慢慢增加该值。

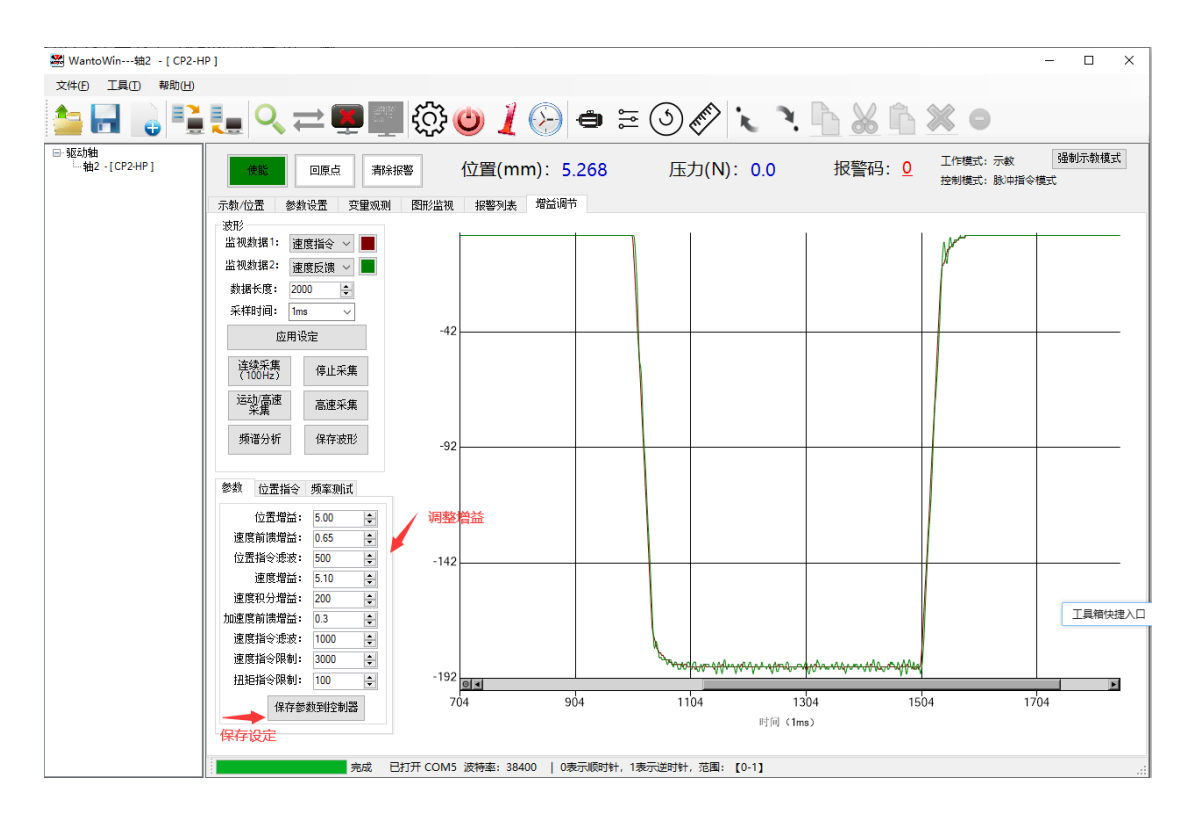

在增益调节界面,可以直接设定这些比较关键的参数,调整参数后可以采集运动波 形,确认效果,最后完成参数调试。一般修改最多的是速度增益,该值对整体运行的性 能影响最大,逐步调整该值,直到速度反馈波形可接受。

#### 3. 解决机械谐振

如果由于机械刚性不高导致产生了机械谐振,则需要加入陷波滤波器来过滤谐振频 率,从而去掉噪声,提高增益。

当电机产生振荡时,记录速度波形,并进行傅里叶分析,获得谐振频率,然后调整 131、132、133 号参数通过陷波滤波器对谐振进行抑制。当电机产生谐振时,会发出比 较大的声响。在调试软件的增益调节页面,点击(高速采集)按钮,可以将振荡波形记 录下来。然后点击频谱分析可以得到振荡频率。

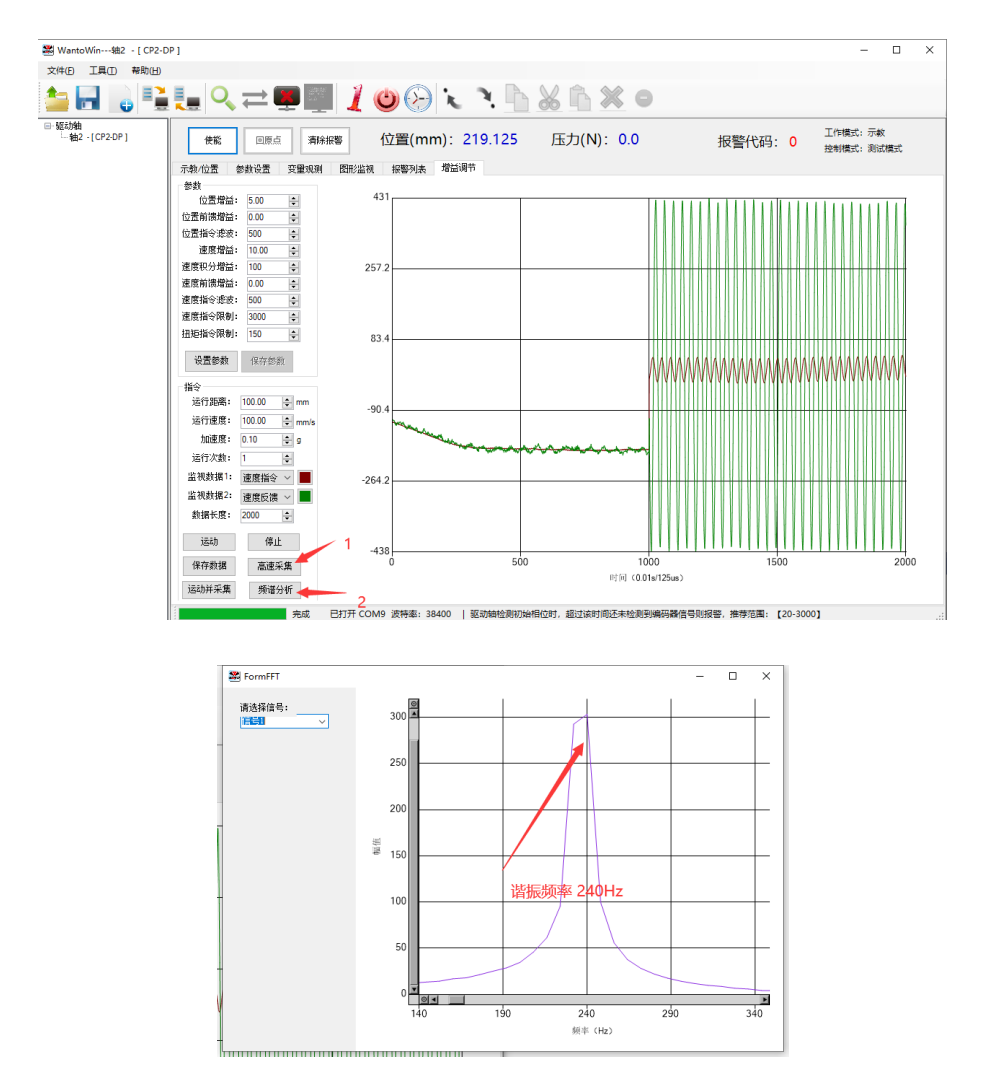

在 132 号参数中填入频谱分析得到的谐振频率,如上图为 240Hz,然后调整 133 号 参数品质因数为 85,该值越大,陷波滤波器的下陷越快,下陷带宽越窄。然后设置 131 号参数为 1,打开第一组陷波滤波器。经过上述调整可以获得比较好的效果。